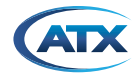

# MDU Solutions<sup>®</sup> DVISm Mini Digital Video Insertion System RE-FLASHING PROCEDURE

# **BEFORE YOU BEGIN RE-FLASHING PROCEDURE:**

- Read and understand every single instruction clearly before you start re-flashing the system
- Follow each step carefully!!!
- If possible, take records of your system configuration before re-flashing the system. You need the information to re-configure your system
- · Please understand that this procedure may take up to 20 minutes to complete
- 1. Download and save the Flash file from ATX Networks' website. Create a new folder on the Desktop of your host computer (either your laptop or desktop computer) and name the folder as "DVIS-dd-mm-year" (example: DVIS-14-04-2016) or you can choose a convenient name for the folder
  - From the ATX website (atxnetworks.com) download the files from the Resource & Support section, Software Downloads sub-section.
  - Select "Flash 4.22-3.21-10.54.zip from ATX Networks' website

| Current Firmware Version<br>is Between | Remote Upgrade                         | Flash Update              |
|----------------------------------------|----------------------------------------|---------------------------|
| Older than 4.21-3.9-10.20              | N/A                                    | Flash 4.22-3.21-10.54.zip |
| Newer than 4.21-3.9-10.20              | Remote 4.22-3.21-<br>10.54 Upgrade.zip | Flash 4.22-3.21-10.54.zip |

New window will open and select "Save as" from the new window

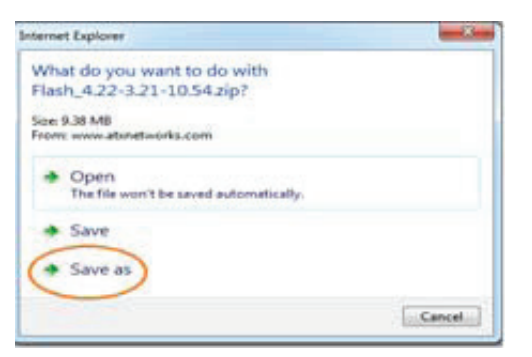

.

Save the file in the folder (DVIS-14-04-2016) which was created on the Desktop. Select "Open" and then select "Save" respectively

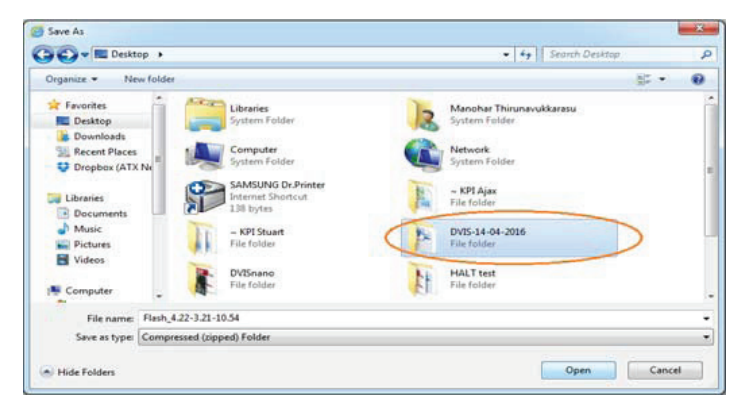

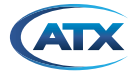

•

٠

Open the folder "DVIS-14-04-2016" and you will see the compressed .zip folder as shown below

|                |                                    |            |                   | Jeaner D 113 14 04 2020 |      |       | -  |
|----------------|------------------------------------|------------|-------------------|-------------------------|------|-------|----|
| Organize • 👩 C | Ppen ▼ Share with ▼ Burn<br>▲ Name | New folder | Date modified     | Ist.                    | Size | e     |    |
| Desktop        | E Flash_4.22-3.21-10.54            |            | 12/04/2016 1:13 P | M Compressed (zipp      |      | 9,616 | KB |
| Dropbox (ATX N |                                    |            |                   |                         |      |       |    |
| Libraries      |                                    |            |                   |                         |      |       |    |

Extract the .zip file. Right Click on the .zip file and select your tool to extract the files

|   | Open<br>Open in new window              |        |                                                                                                 |
|---|-----------------------------------------|--------|-------------------------------------------------------------------------------------------------|
|   | Extract All                             |        |                                                                                                 |
|   | 7-Zip                                   |        | Open archive                                                                                    |
|   | CRC SHA                                 | •      | Open archive                                                                                    |
|   | Scan for Viruses                        |        | Extract files                                                                                   |
|   |                                         |        | Extract Here                                                                                    |
| 0 | Move to Dropbox (ATX Netv               | vorks) | Extract to "Flash_4.22-3.21-10.54\"                                                             |
|   | Open with                               | •      | Test archive                                                                                    |
|   | Share with<br>Restore previous versions | •      | Add to archive<br>Compress and email<br>Add to "Flash 4.22-3.21-10.54.zio.7z"                   |
|   | Send to                                 |        | Compress to "Flash_4.22-3.21-10.54.zip.7z" and email                                            |
|   | Cut<br>Copy                             |        | Add to "Flash_4.22-3.21-10.54.zip.zip"<br>Compress to "Flash_4.22-3.21-10.54.zip.zip" and email |
|   | Create shortcut<br>Delete<br>Rename     |        |                                                                                                 |
|   | Properties                              |        |                                                                                                 |

- After extraction is completed, you will see the new folder with the name "DVIS Flashing 10.54".
- When you open the folder "DVIS Flashing 10.54" you will see four files as below

| Organize • Include i | library • Share with • Burn | New folder      |              |      |
|----------------------|-----------------------------|-----------------|--------------|------|
| 🚖 Favorites          | Name                        | Date m          | odified      | Ту   |
| E Desktop            | 📕 tftpd                     | 18/06/2         | 2014 1:45 PM | File |
| Downloads            | ANW1061 MDU_DVISm Re-flashi | ng Proc 19/10/2 | 2015 11:23   | Ad   |
| E Recent Places      | flash_update.tgz            | 16/04/2         | 2014 5:02 PM | TG   |
| Stopbox (ATX N       | Start TFTP Server           | 20/02/2         | 2014 5:48 PM | Sh   |
| 词 Libraries 🖕        |                             |                 |              |      |

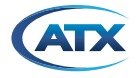

**NOTE:** If you don't see all of the files (example:

file) do the following steps:

Select "Organize" -> select "Folder and search options" -> select "View" on the new window -> Select "Show hidden files, folders, and drives"

2. After downloading the files from ATX Networks' website, your host computer network adapter must be set as below: IP address: 192.168.0.55

Subnet: 255.255.255.0

NOTE: The DVISm expects the TFTP server to be located at 192.168.0.55.

 Start the TFTP Server by double clicking the "Start TFTP Server" shortcut. A command window and the TFTP application should both open.
 NOTE: An error message will be shown if your host computer IP address was not set to 192.168.0.55.

| ernet Protocol Version 4 (TCP/IPv4                                                                                   | ) Properties                                                             |
|----------------------------------------------------------------------------------------------------|--------------------------------------------------------------------------|
| General                                                                                                    |                                                                          |
| You can get IP settings assigned auto<br>this capability. Otherwise, you need to<br>for the appropriate IP settings. | omatically if your network supports<br>to ask your network administrator |
| Obtain an IP address automatica                                                                                      | ally                                                                     |
| • Use the following IP address:                                                                                      |                                                                          |
| IP address:                                                                                                    | 192.168.0.55                                                             |
| Subnet mask:                                                                                                    | 255.255.255.0                                                            |
| Default gateway:                                                                                                    |                                                                          |
| Obtain DNS server address auto                                                                                       | omatically                                                               |
| • Use the following DNS server ad                                                                                    | dresses:                                                                 |
| Preferred DNS server:                                                                                                |                                                                          |
| Alternate DNS server:                                                                                                | · · ·                                                                    |
| Validate settings upon exit                                                                                          | Advanced                                                                 |
|                                                                                                    | OK Cancel                                                                |
|                                                                                                    |                                                                          |
|                                                                                                    |                                                                          |

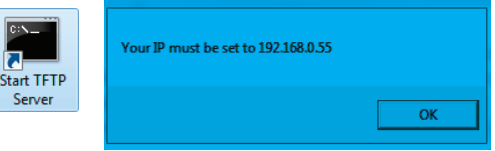

4. If "tftpd32" is configured correctly, the server should look like below. The "Server interface" must be **192.168.0.55 or you can** use "drop-down" key to select the IP address.

| 🏘 Tftpd32 by Ph   | Jounin       |               |          | - 🗆 💌 X  |
|-------------------|--------------|---------------|----------|----------|
| Current Directory | C:\TFTP-Root |               | •        | Browse   |
| Server interfaces | 192.168.0.55 | Intel(R) 8257 | '9LM 👻   | Show Dir |
| Tftp Server Log   | viewer       |               |          |          |
| peer              | file         | start time    | progress | bytes    |
| •                 | m            |               |          | Þ        |
|                   | 1            | o: 1          |          |          |
| About             |              | Settings      |          | нер      |

| Current Directory | C:\TFTP\Root    | •            | Browse  |
|-------------------|-----------------|--------------|---------|
| Server interfaces | 10.20.0.158     | Intel(R) Du  | Show Di |
| The Server Log    | 169.254.122.180 | Microsoft V  |         |
| 000               | 169.254.176.25  | Microsoft V  | -       |
|                   | 163.254.197.181 | Bluetooth C  |         |
|                   | 169.254.255.165 | TAP-Windo    |         |
|                   | 192.168.0.55    | IntelFi1E# + |         |
|                   |                 |              |         |

**NOTE:** Two files for flashing (*bootpart.bin\_10\_54 and jffsImage.bin\_10\_54*) will be saved automatically in the current directory. You can make sure by clicking on "Show Dir" button.

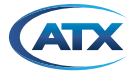

| Curren | t Directory                | C:\TFTP-B           | oot                      | *                | Browse  |
|--------|----------------------------|---------------------|--------------------------|------------------|---------|
| Serve  | r interfaces               | 192.168.0.9         | 55 Intel(R               | ) Eth 💌          | Show D  |
| TI     | Tftpd32                    | directory           |                          |                  | × )     |
|        | bootpart.bi<br>jffslmage.b | n_10_54<br>in_10_54 | 12/04/2016<br>12/04/2016 | 840404<br>848372 | 4<br>28 |
| •      | Close                      | _                   | Copy                     | Evolo            | rer 1   |

If you don't see both files in the directory, follow the steps to change the current directory:

Click on "Browse" -> Select "Desktop" on new window (browse for folder) -> Select "DVIS-14-04-2016" -> Select "DVIS Flashing 10.54" -> Select "tftpd" and then select "OK".

| urrent Directory | 🏘 Browse For Folder | Browse     Show Dir |
|------------------|---------------------|---------------------|
| ftp Server Log v |                     | total timeo         |
| About            | v thed              | Help                |

### Make sure by clicking on "Show Dir" button again and you will see both files.

- 5. Re-flashing the system: Log into the DVISm GUI at http://192.168.0.23/site.
  - Select the "DVIS Update" tab to re-flash system.
  - Click on the "Browse" button
  - Chose the file "flash\_update.tgz" from the folder where we saved the files from the ATX website. Refer to the highlighted
    area in the picture shown below.
  - Click on the "Update" button

| L VALUES, INCLUDING OUTPUT<br>Browse<br>Update<br>Trife to Upload<br>Update<br>DVS:14:04-2016 • DVIS Flashing 10:54 •<br>• New Folder<br>ontes | for a second Diver Floating     The second Diver Floating     The Second Float Tree                             | 2054 P                                                                                                    |
|----------------------------------------------------------------------------------------------------|----------------------------------------------------------------------------------------------------|----------------------------------------------------------------------------------------------------|
| Browse.<br>Update<br>File to Upload<br>DV5:14:04:2016 • DV5 Flashing 10:54 •<br>• New Folder<br>ontes                                          | • • • • • • • • • • • • • • • • • • •                                                                           |                                                                                                    |
| Update<br>File to Upload<br>• 0/05514-04-3056 • DVIS Flashing 10.54 •<br>• New folder<br>ontesName                                             | • • • • • • • • • • • • • • • • • • •                                                                           |                                                                                                    |
| File to Upload  File to Upload  File to Upload  New folder  Name  Name                                                                         | • • • • • • • • • • • • • • • • • • •                                                                           | 20.54 P                                                                                                    |
| DVIS-14-04-2016 + DVIS Flashing 10.54 +     New folder     New folder                                                                          |                                                                                                    |                                                                                                    |
| e = New folder<br>pritesName                                                                                                    | Date modified Type                                                                                              | CII 00                                                                                                    |
| orites Name                                                                                                    | Date modified Type                                                                                              | 110011                                                                                                    |
| esktop thpd                                                                                                    | 18/06/2014 1:45 PM File folder                                                                                  | 5428                                                                                                    |
| exervicadă a la la la la la la la la la la la la l                                                                                             | 16.94/2014 Sol2 PM TO2 File                                                                                     | 16                                                                                                    |
|                                                                                                    | eeer Pice<br>opder (ATX Na<br>nrise<br>convents<br>unic<br>turies<br>dees<br>- c<br>File name: Teah, update.tgs | Annound and a second second se |

NOTE: You can monitor the activity of the transferring files by selecting "Log Viewer" from your tftpd32 window.

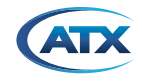

|                                                                                                    |                                                                                                    | 1                                                                                                    |                                                                                                    |                                                                                                    |
|----------------------------------------------------------------------------------------------------|----------------------------------------------------------------------------------------------------|----------------------------------------------------------------------------------------------------|----------------------------------------------------------------------------------------------------|----------------------------------------------------------------------------------------------------|
| Current Directory C:\TFTP-Root                                                                                                    | <ul> <li>Browse</li> </ul>                                                                                                    | Current Directory                                                                                                    | C:\TFTP-Root                                                                                                    | Browse                                                                                                    |
| Server interfaces 192.168.0.55                                                                                                    | Intel(R) Eth  Show Dir                                                                                                    | Server interfaces                                                                                                    | 192.168.0.55 Intel[                                                                                                    | R) Eth - Show Dir                                                                                                    |
| Tito Server Log viewer                                                                                                    |                                                                                                    | Titp Server                                                                                                    | 2 viewer                                                                                                    |                                                                                                    |
| <ul> <li>iffs/mage.bin_10_54 to 192.168.0</li> <li>File size : 8483728</li> <li>6512640 Bytes sent</li> <li>651264 Bytes/s</li> <li>0ACK: <a href="https://doi.org/10.1016/j.com">doi:10.1016/j.com</a></li> <li>0ACK: <a href="https://doi.org/10.1016/j.com">doi:10.1016/j.com</a></li> <li>0ACK: <a a="" doi:0.0016="" href="https://doi.org/10.1016/j.com" j.com<=""></a></li> <li>0ACK: &lt;a href="https://doi.or&lt;/td&gt;<td>et [12/04 17:15:38:530]<br/>et [12/04 17:15:38:530]<br/>n 1 s. 0 bik resent [12/0<br/>[12/04 17:16:56:961]<br/>ret [12/04 17:16:56:971]</td><td>Connection receive<br/>Read request for<br/>OACK: citmeout-<br/>Using local port 5<br/>Coontection receive<br/>Read request for<br/>OACK: citmeout-<br/>Using local port 5<br/>ciftsImage.bin_10</td><td>Wed from 152 168:023 on port 108<br/>Ne (bootpart bin, 10, 54). Mode of<br/>55 (12/04 17:15/38/530)<br/>[54): sent 1642 biks, 840404 byte<br/>wed from 152 168:023 on port 215<br/>Ne (#falmage bin, 10, 54). Mode<br/>(55) [12/04 17:16:56, 971]<br/>[7843 [12/04 17:16:56, 971]<br/>[7843 [12/04 17:16:56, 971]<br/>[945]: sent 16570 biks, 8483728 t</td><td>13(12/04 17:15:38:530)<br/>is in 1 : 0 bit resent [12/0<br/>22(12/04 17:16:56:361)<br/>octet [12/04 17:16:56:371]<br/>bytes in 13 : 0 bit resent]</td></li></ul> | et [12/04 17:15:38:530]<br>et [12/04 17:15:38:530]<br>n 1 s. 0 bik resent [12/0<br>[12/04 17:16:56:961]<br>ret [12/04 17:16:56:971] | Connection receive<br>Read request for<br>OACK: citmeout-<br>Using local port 5<br>Coontection receive<br>Read request for<br>OACK: citmeout-<br>Using local port 5<br>ciftsImage.bin_10 | Wed from 152 168:023 on port 108<br>Ne (bootpart bin, 10, 54). Mode of<br>55 (12/04 17:15/38/530)<br>[54): sent 1642 biks, 840404 byte<br>wed from 152 168:023 on port 215<br>Ne (#falmage bin, 10, 54). Mode<br>(55) [12/04 17:16:56, 971]<br>[7843 [12/04 17:16:56, 971]<br>[7843 [12/04 17:16:56, 971]<br>[945]: sent 16570 biks, 8483728 t | 13(12/04 17:15:38:530)<br>is in 1 : 0 bit resent [12/0<br>22(12/04 17:16:56:361)<br>octet [12/04 17:16:56:371]<br>bytes in 13 : 0 bit resent] |
| ×                                                                                                    | •                                                                                                    | Clear L Corr                                                                                                    | - II.                                                                                                    | *                                                                                                    |
| ClearCopy                                                                                                    |                                                                                                    | Copy                                                                                                    |                                                                                                    |                                                                                                    |
| About Settings                                                                                                    | Help                                                                                                    | About                                                                                                    | Settings                                                                                                    | Help                                                                                                    |

**NOTE:** If you can't connect with your system (example: no communication between the system and host computer due to unknown IP address of the system) follow these steps below:

- Remove the sticker which covers the "Reset" button
- · Push yhe button with a small screw driver and hold it until the both fans turn OFF
- Wait until the system starts up again
- Log into the DVISm GUI at <u>http://192.168.0.23/site</u>.
- You will see "DVIS Recovery" window as shown below

| (ar)   |
|--------|
| lery   |
|        |
| Browse |
| Update |
|        |

- Click on the "Browse" button
- Choose the file "flash\_update.tgz" from the folder where we saved the files from ATX Networks' website.
- Click on the "Update" button

Once the flashing process has been completed, the DVISm will automatically reboot and both fans will start working again.

#### **IMPORTANT NOTES:**

- · As soon as you click on the "Update" button, both fans stop working after few seconds
- The entire flashing process will take approximately 6-18 minutes. During this process, power is not removed from the system.
- Once the flashing process has been completed, the DVISm will automatically reboot and both fans will start again.
- After re-flashing the system, all settings will have returned to default values. You should log into the GUI at <a href="http://192.168.0.23/site">http://192.168.0.23/site</a> to re-configure the DVISm.

# ATX

# Service & Support

# **Contact ATX Networks**

Please contact ATX Technical Support for assistance with any ATX products. Please contact ATX to obtain a valid RMA number for any ATX products that require service and are in or out-of-warranty before returning a failed module to ATX.

## **TECHNICAL SUPPORT**

 Tel:
 289.204.7800 – press 1

 Toll-Free:
 866.YOUR.ATX (866.968.7289) USA & Canada only

 Email:
 support@atx.com

#### SALES ASSISTANCE

 Tel:
 289.204.7800 - press 2

 Toll-Free:
 866.YOUR.ATX (866.968.7289) USA & Canada only

 Email:
 insidesales@atx.com

#### FOR HELP WITH AN EXISTING ORDER

| Tel:       | 289.204.7800 – press 3                        |
|------------|-----------------------------------------------|
| Toll-Free: | 866.YOUR.ATX (866.968.7289) USA & Canada only |
| Email:     | orders@atx.com                                |
| Web:       | www.atx.com                                   |

## Warranty Information

All of ATX Networks' products have a 1-year warranty that covers manufacturer's defects or failures.

MDU Solutions<sup>®</sup>, DigiVu<sup>®</sup>, UCrypt<sup>®</sup> and VersAtive<sup>®</sup>Pro are registered trademarks of ATX in the United States and/or other countries. Products or features contained herein may be covered by one or more U.S. or foreign patents. Other non-ATX product and company names in this manual are the property of their respective companies.

Although every effort has been taken to ensure the accuracy of this document it may be necessary, without notice, to make amendments or correct omissions. Specifications subject to change without notice.

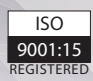

© 2020 by ATX Networks Corp. and its affiliates (collectively "ATX Networks Corp."). All rights reserved. This material may not be published, broadcast, rewritten, or redistributed. Information in this document is subject to change without notice. ATX Networks Tel: 289.204.7800 | Toll-Free: 866.YOUR.ATX (866.968.7289) | support@atx.com

Rev. 01/20 (ANW1061)